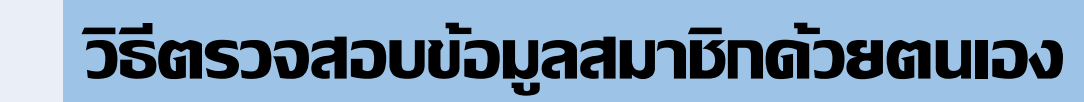

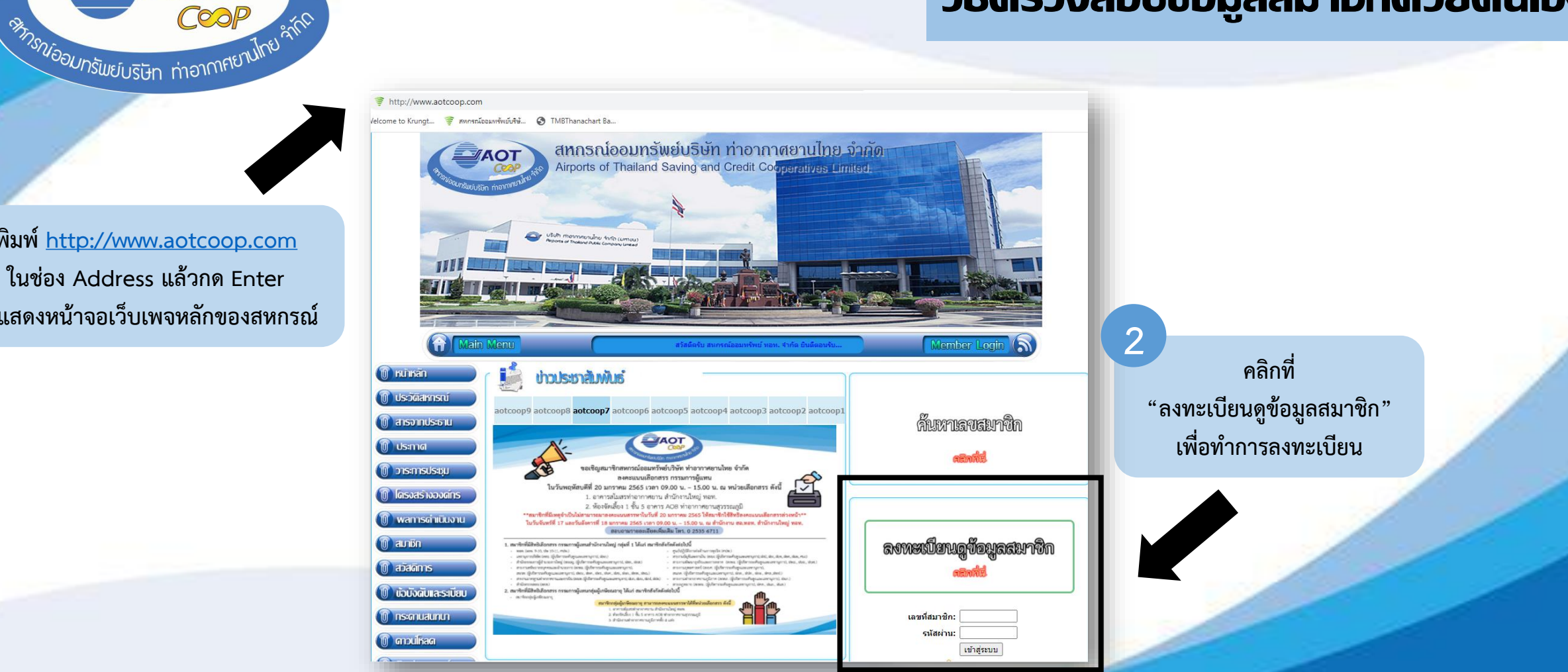

พิมพ์ <u>http://www.aotcoop.com</u> ในช่อง Address แล้วกด Enter จะแสดงหน้าจอเว็บเพจหลักของสหกรณ์

**40T** 

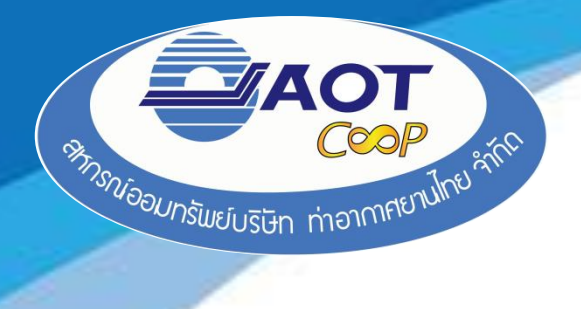

#### 3 กรอกข้อมูลรายละเอียดของสมาชิกตามข้อแนะนำการใช้งาน

| ระบบกรวจสอบข้อมูลสมาชิก<br>เพราะโกะ membe              | ยา<br>มีข้อแนะนำการใช้งาน                                                                                                    |
|--------------------------------------------------------|----------------------------------------------------------------------------------------------------|
| เลขทะเบียน                                             | * 1. ระบุข้อมูลของท่านให้ครบทุกรายการ                                                                                                    |
| <u>ลขบัตรประชาชน</u>                                   | * 2. ระบุเลขทะเบียนให้ครบ 5 หลัก                                                                                                    |
| ชื่อ                                                   | * 3. ระบุหมายเลขบัตรประชาชนให้ครบ 13 หลัก ไม่ต้องใส่ -                                                                                                    |
| นามสกุล                                                | * 4. ชื่อไม่ต้องระบบดำนำหน้าชื่อ                                                                                                    |
| วัน/เดือน/ปี เกิด<br>ด้วอย่าง : 07/07/2524<br>รหัสผ่าน | <ul> <li>* 5. การระบุเลขที่บัตรประชาชน ชื่อ-สกุล และวันได้อนบีเกิดให้ถูกต้อง รูปแบบที่ถูกต้อง วัน/เดือน/ปี 07/07/2524</li> <li>6. รหัสผ่านสูงสุดไม่เกิน 17 ด้วอักษร</li> <li>* 7. เมื่อท่านลงทะเบียนขอรหัสผ่านเรียบร้อยแล้ว ต้องรอผลการอนุมัติจากเจ้าหน้าที่ก่อน จึงจะสามารถใช้งานได้</li> </ul> |
| ยืนยันรหัสผ่าน                                         | *                                                                                                    |
| ลงทะเบียน                                              |                                                                                                    |
| ล็อกอินเข้าสู่ระบบ                                     |                                                                                                    |
|                                                        |                                                                                                    |
|                                                        |                                                                                                    |
|                                                        |                                                                                                    |
|                                                        |                                                                                                    |

amat

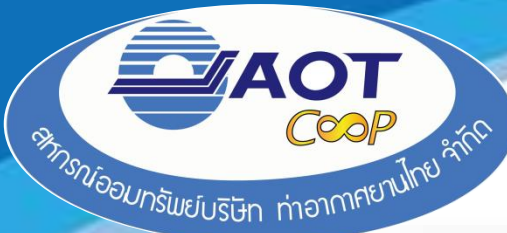

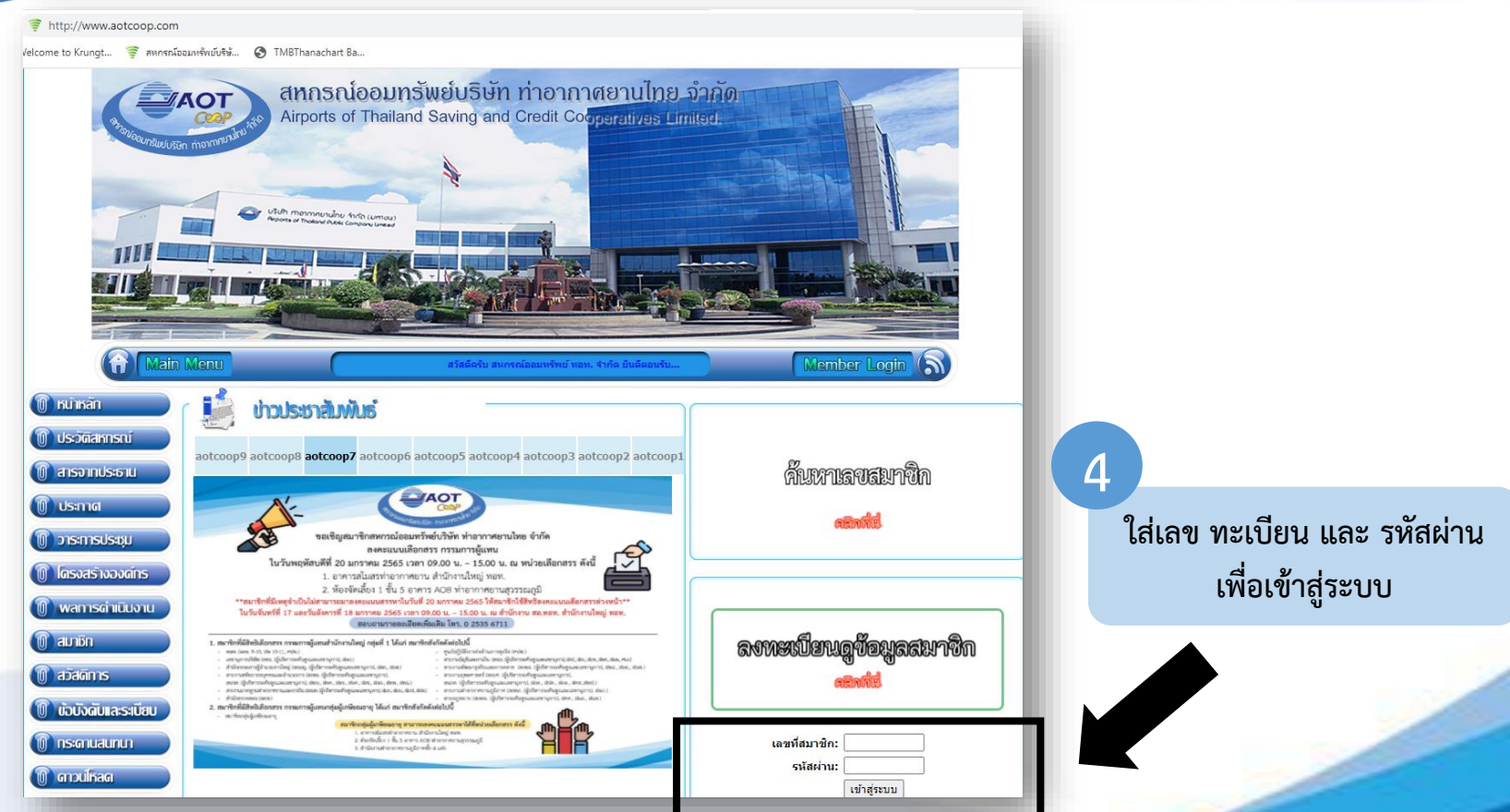

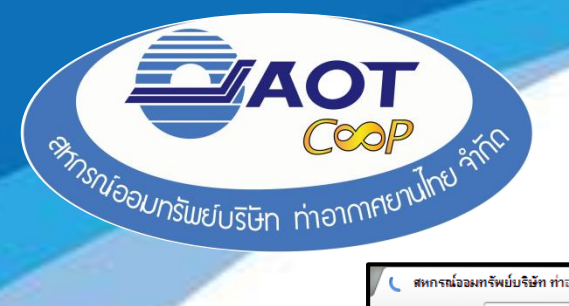

| ← → X 🗋 www.aotcoop.com/coop/member_detail.php |                                      | <u>្</u>           |
|------------------------------------------------|--------------------------------------|--------------------|
|                                                | หมาเวบท www.aotcoop.com แจงวา:       |                    |
|                                                | ยินดีด้อนรับ! นายสุทธิรัตน์ พันนัทธิ | 6                  |
|                                                | ansa                                 | สมาชิกสามารถต      |
|                                                |                                      | ข้อมูลส่วนบุคคล ทะ |
|                                                |                                      | เงินอ้ ด้าประภัน   |
|                                                |                                      |                    |
| ระบบจะแจงว่า ยนดดอนรบ!                         |                                      | ית תוזונסניניונו נ |
|                                                |                                      | คน และสามารถ       |
|                                                |                                      | รหัสผ่าน ได้       |
|                                                |                                      |                    |
|                                                |                                      |                    |
|                                                |                                      |                    |
|                                                |                                      |                    |
|                                                |                                      |                    |
|                                                |                                      |                    |
|                                                |                                      |                    |
|                                                |                                      |                    |

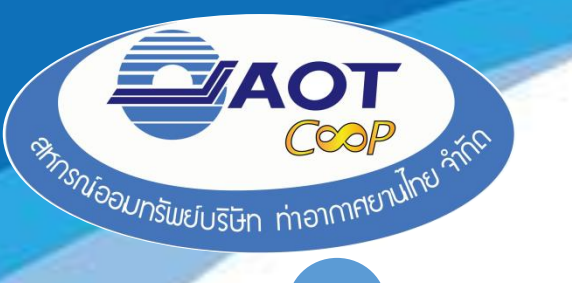

| 2                       | 10,              | 60          |         | N         |                 |                              |                            |                 |                 |
|-------------------------|------------------|-------------|---------|-----------|-----------------|------------------------------|----------------------------|-----------------|-----------------|
| 1                       | Vember           | Pro         | file    | Øyst      | tem.            |                              |                            |                 |                 |
| •                       | ระบบแสดงพลบ้อ    | มูลสมาชิก.  |         |           |                 |                              |                            |                 | sparation for t |
|                         |                  |             |         |           | ้อบอ.ณ.วันที่ 1 | 8 n n 2561                   |                            |                 | ۲               |
| ข้อมูลส่วนบุคคล         | ผู้รับผลประโยชน์ | ทะเบียนหุ้น | เงินกู้ | ด้ำประกัน | เงินฝาก         | รายการเรียกเก็บ              | ปันผลเฉลี่ยคืน             | เปลี่ยนรหัสผ่าน |                 |
| 🔍 สถามะส่วนแต           | 00               |             |         |           |                 |                              |                            |                 |                 |
| ชื่อ - สกล:             |                  |             |         |           |                 | <mark>เลขทะเบียนสมาว์</mark> | ใก:                        |                 |                 |
| ชื่อคู่สมรส:            |                  |             |         |           |                 | หมายเลขบัตรประ               | ซาชนสม <mark>า</mark> ชิก: |                 | -               |
| วันเกิด:                |                  |             |         |           |                 | อายุ:                        |                            |                 |                 |
| วันที่เป็นสมาชิก        | :                |             |         | _         |                 | อายุสมาชิก:                  |                            |                 |                 |
| หน่วยงาน:               |                  |             |         |           |                 | ดำแหน่ง:                     |                            |                 |                 |
| <mark>เงินเดือน:</mark> |                  |             |         |           |                 | มูลค่าหุ้นที่ถือ:            |                            |                 |                 |
| งวดหุ้น:                |                  |             |         |           |                 | <u>ช่าระค่าห</u> ุ้นเดือนส   | 12 <mark>:</mark>          |                 |                 |
| ปันผล:                  |                  |             |         |           |                 | เฉลี่ยดื่น:                  |                            |                 |                 |

รายการ เงินฝาก - สมาชิกสามารถตรวจสอบรายละเอียดเงิน ฝากตามบัญชีที่สมาชิกเปิดไว้กับสหกรณ์ - หากสมาชิกต้องการดูความเคลื่อนไหวใน บัญชีนั้นๆ ให้สมาชิกกดดูที่แว่นขยายตามรูป

|                                    |                          |             |             |                  | 4309/m:<br>74710/07: |                |                 |                                     |  |
|------------------------------------|--------------------------|-------------|-------------|------------------|----------------------|----------------|-----------------|-------------------------------------|--|
| ข้อมูลส่วนบุคคล                    | ผู้รับผลประโยชน์         | ทะเบียนหุ้น | เงินภู้ กัน | เงินฝาก          | รายการเรียกเก็บ      | ปันผลเฉลี่ยคืน | เปลี่ยนรหัสผ่าน |                                     |  |
| 🍟 รายละเอียดเงื                    | ่นฝาก                    |             |             |                  | J                    |                |                 |                                     |  |
| ประเภทเงินฝาก เลขที่บัญ            |                          | เลขที่บัญชื | ว่          | <b>ื่อบัญ</b> ชื | เงินคงเหลือ          |                | ดอกเบี้ยสะสม    | คิดดอกเบี้ยถึง                      |  |
| เงินฝากออมทรัพเ<br>เงินฝากออมทรัพเ | ย์พิเศษ (อพ.1)<br>ย์     |             |             |                  |                      |                |                 | 29 ส.ค. 256 เ 🔍<br>28 มิ.ย. 256 เ 🔍 |  |
| เงินฝากออมทรัพ<br>รายเดือน (อพ.2)  | ย์พิเศษจ่ายดอกเบี้ย<br>) |             |             |                  |                      |                |                 | 25 พ.ย. 2558 🔍                      |  |
| 5                                  | รวม                      |             |             |                  |                      |                |                 |                                     |  |

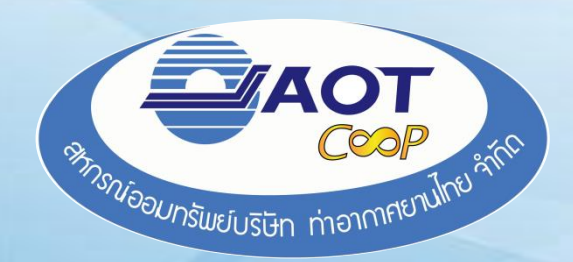

# Thank you